| Payments and Con                                                                                 | venience Fees                                                                     |                                                       |                         |                                                    |
|--------------------------------------------------------------------------------------------------|-----------------------------------------------------------------------------------|-------------------------------------------------------|-------------------------|----------------------------------------------------|
| Payment Sources A                                                                                | Accepted:                                                                         |                                                       |                         |                                                    |
| American Express                                                                                 | Discover                                                                          | MasterCard                                            | Visa                    | eCheck                                             |
| AMERICAN<br>EXCRESS                                                                              | DISCOVER                                                                          |                                                       | VISA                    | echeck                                             |
| U.S. and foreign iss                                                                             | sued credit cards a                                                               | are accepted.                                         |                         | U.S. bank checking or saving accounts only.        |
| Credit Card/Debit C<br>Credit Card convenie<br>Debit Card convenie<br>eCheck convenience         | and and eCheck P<br>ence fee is 2.95%.<br>ance fee is \$4.95.<br>e fee is \$1.95. | <u>ayment Convenie</u>                                | nce Fee:                |                                                    |
| The convenienc<br>service.                                                                       | e fee is non-refunda                                                              | able and will be cha                                  | arged for each payme    | ent submitted using the Online Payment Solutions   |
| • The convenienc                                                                                 | e fee amount will be                                                              | e disclosed to the c                                  | wner before they sel    | ect "Confirm" to submit the payment.               |
| Maximum Payment<br>· Maximum paym                                                                | <u>Amount:</u><br>ent amount is up to                                             | \$7,500.00 includin                                   | g the convenience fe    | e.                                                 |
| <ul> <li>Payment Description</li> <li>The payment description</li> <li>"Assoc Pymt My</li> </ul> | on and Posted Ame<br>scription on the own<br>100epay 866-227-0                    | <u>o<i>unt:</i></u><br>ner's credit card, d<br>)441". | ebit card, or bank acc  | count statement will appear as follows:            |
| The total of the a bank account st                                                               | association paymen<br>atement.                                                    | t and the convenie                                    | nce fee will appear a   | s one charge on the credit card, debit card, or    |
| Payment Processie<br>· Online payment                                                            | n <u>g Time:</u><br>s are processed in t                                          | wo (2) business da                                    | ays, not counting the   | day the payment was submitted online.              |
| • Business days o                                                                                | lo not include the da                                                             | ay the payment wa                                     | s submitted online, w   | eekends, or federal holidays.                      |
| Owners should                                                                                    | make their payment                                                                | well in advance of                                    | f the due date to allow | v sufficient time for the payment to be processed. |
| Scheduled Payment                                                                                | <u>ts:</u><br>e option to create a                                                | scheduled payme                                       | nt and can choose the   | e frequency of the payment and the payment day.    |
| • The owner will r                                                                               | eceive a scheduled                                                                | payment reminder                                      | notice the day before   | e the transaction is scheduled to be processed.    |
| • The owner will r                                                                               | eceive a payment re                                                               | eceipt the day the t                                  | ransaction is process   | ed.                                                |
| · Scheduled payn                                                                                 | nents can be cance                                                                | lled or modified at                                   | any time on the owne    | r's Portal.                                        |
| Payment Reminder<br>· Owners have the                                                            | <u>s:</u><br>e option to setup sc                                                 | heduled reminder                                      | notices and can choo    | se the frequency and the day the reminder is sent. |
| Scheduled remin                                                                                  | nders can be cance                                                                | lled or modified at                                   | any time on the owne    | er's Portal.                                       |

| Making an Online Payment Solutions Payment                                  | :                                                                        |                                                                                                    |
|-----------------------------------------------------------------------------|--------------------------------------------------------------------------|----------------------------------------------------------------------------------------------------|
| 1. Go To: <u>www.my100epay.com</u>                                          | OR                                                                       | Go To: www.my100bank.com<br>Click "Association Services"<br>Click "Payment Options"<br>Click "Online Payment Solutions"<br>Click "Make A Payment Now" |
| Welcome                                                                     | CENTENNIAL<br>formerly Stonegate B                                       | BANK                                                                                                    |
| Making your owner assessm                                                   | ent payments                                                             | s online is FAST, EASY, and CONVENIENT!                                                                                                    |
|                                                                             | MAKE A PA                                                                | YMENT NOW                                                                                                    |
| CENTENNIAL BANK Online Paym<br>payment using a                              | ent Solutions is<br>credit card, de                                      | s a secure method for you to pay your assessment<br>abit card, or an electronic check.                                                                |
| All you need is your CENTENNIAL BA                                          | NK payment c<br>account ir                                               | oupon and a credit card, debit card, or your U.S. bank nformation.                                                                                    |
| We ac                                                                       | cept the follow                                                          | ing payment methods:                                                                                                    |
| eche                                                                        | 🔊 VISA 🥌                                                                 |                                                                                                    |
| Payments submitted before 12                                                | :00 AM ET (mi                                                            | dnight) will be processed in 2 business days. *                                                                                                    |
|                                                                             | umonts submitted bafe                                                    | 42-D0 AM ET (midninki)                                                                                                    |
| F.                                                                          | will be processed                                                        | in 2 business days.                                                                                                    |
| if you<br>bet                                                               | Cut Off Time<br>ir payment is submitted<br>fore 12:00 AM ET on:          | Payment Date<br>Earliest day a payment is<br>processed to the association                                                                             |
|                                                                             | Monday                                                                   | Wednesday                                                                                                    |
|                                                                             | Tuesday                                                                  | Thursday                                                                                                    |
|                                                                             | Wednesday                                                                | Friday                                                                                                    |
|                                                                             | Thursday                                                                 | Monday                                                                                                    |
|                                                                             | Friday                                                                   | Tuesday                                                                                                    |
|                                                                             | Sunday                                                                   | Wednesday                                                                                                    |
| * Please submit payments well in adv<br>Business days do not include the da | ance of the pay<br>ay the payment                                        | yment due date to allow for sufficient processing time.<br>t is submitted online, weekends, or federal holidays.                                      |
| The debit to your credit                                                    | card or bank a                                                           | ccount may be processed immediately.                                                                                                    |
| A non-refundable convenience fee                                            | e will be charge                                                         | ed for each payment submitted using this service.                                                                                                    |
|                                                                             | MAKE A PA                                                                | YMENT NOW                                                                                                    |
| 2<br>Z                                                                      | CENTENNIAL<br>formerly Stonegate B<br>/isit us online:<br>or call us at: | BANK<br>ank<br><u>my100bank.com</u><br>866-227-0441                                                                                                   |

| 2. Find Your Account:         Enter your 11 digit Payment Account Number.         Enter your Unit ID, up to 14 digits.         Enter your Posting ID, must be 14 digits.         Enter your Email Address.         If you are Already Registered, click "Login Here" in middle of screen, see 2a.         If you are not Already Registered, click "Search" to locate the unit, see 2b.         Image: State of the state of the state of the | 2a. If you are Already Registered and clicked "Login Here" in the middle of the screen.         Enter your Email and 4 digit PIN to login         Email Address         Enter Your 4 Digit Pin         LOGIN         Remember Email         RESET MY PIN                                                                                                    |
|----------------------------------------------------------------------------------------------------|----------------------------------------------------------------------------------------------------|
| Payment Account #     Unit ID     Posting ID     Email Address     SEARCH    SEARCH    SEARCH     Search    Search    Search    Search    Search    Search    Search    Search    Search     Search     Search     Search     Search     Search     Search     Search     Search     Search     Search     Search     Search     Search      Search                                                                                                    | <ul> <li>2b. If Search was clicked and you are already registered, click "Login".</li> <li>Found 1 Search Again <ul> <li>Owner Name <ul> <li>12345678900</li> <li>Registered</li> </ul> </li> <li>4. Set up Payment Reminders - only if needed: <ul> <li>Select the Frequency of the reminder.</li> <li>Select the Day of the reminder.</li> <li>Select the method(s) for which the reminder should be sent</li> </ul> </li> </ul></li></ul> |
| Create a <b>4 Digit Pin number</b> .          Make a Payment         Association Name         Association ID: 999         Management Company ID: 999         Atready Registered? Login Here         Account         12345677910         Posting ID         0000000000101         Unit ID         101         First Name         Email         email email com         Phone         (000) 000-0000         Create a Simple 4 Digit Pin For Your Security                                                                                                    | Click Continue.<br>Set up your payment reminders.<br>Frequency<br>Monthly<br>Reminder Day<br>1<br>Checking the Email or Text options below will send a reminder<br>message based on the Frequency and Day selected above.<br>Email me a Payment Link<br>Text me a Payment Link                                                                                                    |

| 5. Enter Payment Amount:                                                                                                    |                                                                            |
|----------------------------------------------------------------------------------------------------|----------------------------------------------------------------------------|
| Enter the amount of the payment not including the convenience for                                                                 | ee:                                                                        |
| \$ 5 00                                                                                                    | ×                                                                          |
| \$ 0.00                                                                                                    |                                                                            |
| Select Payment Method                                                                                                    |                                                                            |
| MasterCard     s                                                                                                    | Credit Card #5454           Exp: 12/21 - Fee: 2.95%           Sandy Snyder |
| Enter CVV ①                                                                                                    |                                                                            |
| Add Ne                                                                                                    | ew Payment Method                                                          |
|                                                                                                    |                                                                            |
| NEXT - RE                                                                                                    | EVIEW PAYMENT                                                              |
|                                                                                                    | nited disector VISA                                                        |
|                                                                                                    |                                                                            |
| 6. Select an existing Payment Method or Add New Payment                                                                           | Method:                                                                    |
| Debit or Credit Card Method:                                                                                                    | Bank Account Method:<br>Enter Bank Account Holder Name                     |
| Enter Card Number.                                                                                                    | Enter Routing Number.                                                      |
| Enter Expiration Date.<br>Enter Zip Code. If card is foreign, enter 99999 for zip code.                                           | Enter Bank Account Number.<br>Confirm Account Number.                      |
| Click Save Card.                                                                                                    | Enter Account Type.                                                        |
| Payment Method Type                                                                                                    | Click Save Payment Method, II preferred.                                   |
| Cardholder Name                                                                                                    | Bank Account                                                               |
|                                                                                                    | Bank Account Holder Name                                                   |
| Card Number                                                                                                    | Routing Number                                                             |
| VISA                                                                                                    | ٥                                                                          |
| Expiration Date                                                                                                    | Bank Account Number                                                        |
| Zin Code                                                                                                    | Confirm Account Number                                                     |
|                                                                                                    |                                                                            |
| Save Payment Method                                                                                                    | Account Type Checking Account                                              |
| CONTINUE                                                                                                    | Save Payment Method                                                        |
| 1000 mm 1000000 1000 1000 1000 1000                                                                                               | CONTINUE                                                                   |
|                                                                                                    | BACK                                                                       |
| 7. Review Payment:                                                                                                    | 8. Review Single Payment Information:                                      |
| Verify the Amount and Payment Method is correct.                                                                                  | Click <b>Confirm</b> to make a single payment.                             |
| I o make a single payment, click <b>Next-Review Payment</b> .<br>If you would like to setup scheduled payments, click <b>Make</b> |                                                                            |
| Recurring.                                                                                                    | Payment Type: Payment                                                      |
| Payment Amount                                                                                                    | Payment Amount \$5.00<br>Credit Card Fee \$0.15                            |
| Safart Brumant Malhad                                                                                                    | Total \$5.15                                                               |
| ■ BANK Fee:\$1.95                                                                                                    | Pay Method Mastercard Credit Card #5454                                    |
| Ovvner Name                                                                                                    |                                                                            |
| Add New Payment Method                                                                                                    | CONFIRM                                                                    |
| NEXT - REVIEW PAYMENT                                                                                                    | € This is a Secure Payment                                                 |
| auron 10000 VVSA 🛈 ###                                                                                                    | By clicking confirm you agree to the terms                                 |
| CANCEL MAKE RECURRING                                                                                                    |                                                                            |

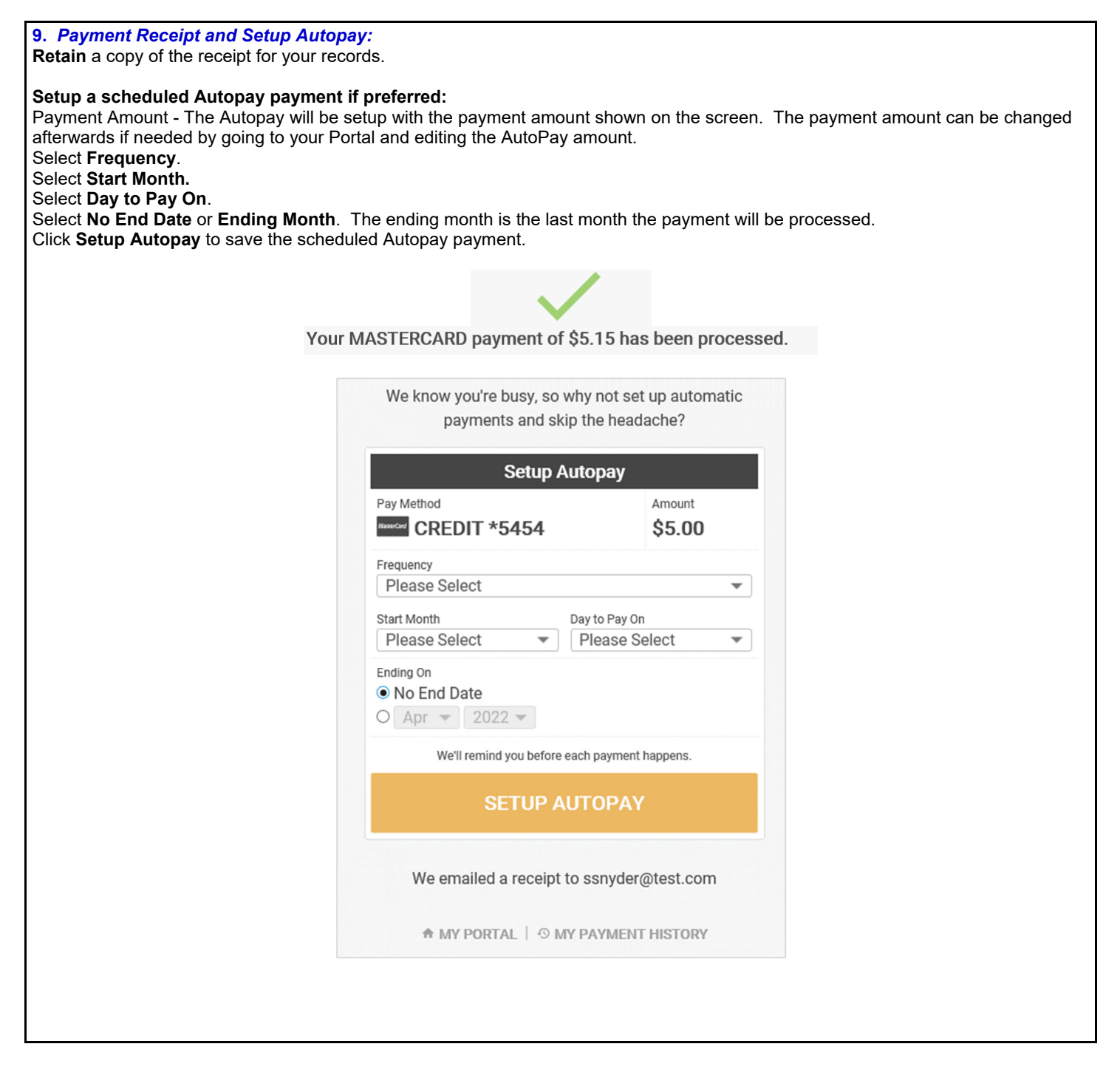

## **Online Payment Solutions Payment Instructions**

#### PORTAL INFORMATION

| <u>Portal:</u><br>View Payment I | History, Scheduled Payments, Paymer | It Methods, and manage Notifications a | and Owner Information.                               |
|----------------------------------|-------------------------------------|----------------------------------------|------------------------------------------------------|
| CENTRAN                          |                                     |                                        | Owner Name ~<br>Association Inc Account #12345678910 |
| A Home                           |                                     |                                        |                                                      |
| S Payments                       |                                     | Make a Payment                         |                                                      |
|                                  | S<br>Payment History                | Scheduled Payments                     | Payment Methods                                      |
|                                  | My Settings                         | Notifications                          |                                                      |

| create Scheduled Fayment for Autopay.                                             |                          |                                                                                                    |
|-----------------------------------------------------------------------------------|--------------------------|----------------------------------------------------------------------------------------------------|
| Enter the scheduled payment Amount.                                               | Account #<br>12345678910 | Payment amount:                                                                                                |
| Select the <b>Frequency</b> - Monthly, Quarterly, Semiannual, Annual,             |                          | \$5.00                                                                                                    |
| Select the Start Year and Month.                                                  |                          | Colort Day Mathewit                                                                                            |
| Select No End Date or End Date - The ending month is the last month the           |                          | Checking #9999                                                                                                 |
| navment will be processed                                                         |                          | BANK Fee: \$1.95                                                                                               |
| Select the Day of the Month to Pay                                                |                          |                                                                                                    |
| Select the bay of the month to Fay.                                               |                          | Add New Payment Method                                                                                         |
| NOTE To suit the New Coloradulad Development concerns and returns to the One Time |                          | Frequency:                                                                                                    |
| NOTE To exit the New Scheduled Payment screen and return to the One-Time          |                          | Please select a frequency type *                                                                               |
| payment screen, click the <b>One-Time Only</b> link. The scheduled payment        |                          | Select Start Month:                                                                                            |
| information that was entered will not be saved.                                   |                          | Select End Month:                                                                                              |
|                                                                                   |                          | No end date     Feb + 2020 +                                                                                   |
| Click New Scheduled Payment to save the schedule                                  |                          | Day of Month To Pay:                                                                                           |
| Click New Scheduled Payment to save the schedule.                                 |                          | 31 *                                                                                                    |
|                                                                                   |                          | We'll serd you a notification once each payment is made. You can<br>cancel this scheduled payment at any time. |
|                                                                                   |                          | CREATE SCHEDULED PAYMENT                                                                                       |
|                                                                                   |                          | ONE-TIME ONLY                                                                                                  |

| Review So                               | <u>cheduled Payment Informati</u>                                                                                                    | <u>on Example:</u>      |                                        |
|-----------------------------------------|----------------------------------------------------------------------------------------------------|-------------------------|----------------------------------------|
|                                         |                                                                                                    | yment.                  | Owner Name ~                           |
| <ul><li>Home</li><li>Payments</li></ul> | Payments                                                                                                    |                         | Make a Payment                         |
| ⊖ Settings                              |                                                                                                    | Scheduled Payments 1    | 🖨 Pay Methods 🕦                        |
|                                         | Control Control Contro |                         | \$5.00<br>Next Payment:<br>Jan 31 2019 |
|                                         |                                                                                                    | + New Scheduled Payment |                                        |

| <b>Deleted S</b>                             | chedule Payment Information Ex                   | <u>ample:</u>           |                 |
|----------------------------------------------|--------------------------------------------------|-------------------------|-----------------|
| APTEXX                                       |                                                  |                         | Owner Name ~    |
| <ul><li>✿ Home</li><li>\$ Payments</li></ul> | Payments                                         |                         | Make a Payment  |
| Settings                                     | O Payment History (2)                            | Scheduled Payments 0    | E Pay Methods 🕚 |
|                                              | O This Scheduled payment has been removed. UNDO2 |                         |                 |
|                                              |                                                  | + New Scheduled Payment |                 |

Г

- -

\_

### **Online Payment Solutions Payment Instructions**

| Review P<br>Click Pay                   | ayment History Example:<br>ment History to review previous payme          | nts.               |                                                       |
|-----------------------------------------|---------------------------------------------------------------------------|--------------------|-------------------------------------------------------|
| APTEXX                                  |                                                                           |                    | Owner Name ~<br>Association Inc Account # 12345678910 |
| <ul><li>Home</li><li>Payments</li></ul> | Payments                                                                  |                    | Make a Payment                                        |
| Settings                                | Payment History 2                                                         | Scheduled Payments | 🖶 Pay Methods 🗊                                       |
|                                         | Jan 30, 2019 05.30 pm<br>Payment<br>************************************  |                    | \$5.00<br>Fee: \$1.95<br>Totht 56.95                  |
|                                         | Jan 30, 2019 04-33 pm<br>Payment<br>Payson<br>Ref RAVIN<br>Ref # 46507950 |                    | \$5.00<br>Fee: \$1.95<br>Tata: \$8.95                 |

#### My Info Example:

|          |         |                     |                 |                  | Owner Name 👻                          |
|----------|---------|---------------------|-----------------|------------------|---------------------------------------|
|          |         |                     |                 |                  | Association Inc Account # 12345678910 |
| Settings |         |                     |                 |                  | My Settings                           |
|          |         |                     |                 |                  | × Logout                              |
|          | My Info |                     |                 | My Notifications |                                       |
|          |         |                     |                 |                  |                                       |
|          |         |                     |                 |                  |                                       |
|          |         | Language Preference |                 |                  |                                       |
|          |         | English             | Ŧ               |                  |                                       |
|          |         | Company             |                 |                  |                                       |
|          |         |                     |                 |                  |                                       |
|          |         | First Name          | Last Name       |                  |                                       |
|          |         | Owner First Name    | Owner Last Name |                  |                                       |
|          |         | Email Address       |                 |                  |                                       |
|          |         | email@email.com     |                 |                  |                                       |
|          |         | Mobile Phone #      |                 |                  |                                       |
|          |         | (000) 000-0000      |                 |                  |                                       |
|          |         | SAV                 | E MY INFO       |                  |                                       |
|          |         |                     |                 |                  |                                       |

| <u>My Notificat</u><br>Click <b>My No</b> t | <u>ions Example:</u><br>i <b>fications</b> to review Email or Text Reminder notifications. |
|---------------------------------------------|--------------------------------------------------------------------------------------------|
| APTEXX                                      | Owner Name ~<br>Association in c Account # 12345678910                                     |
| ✿ Home                                      | Settings                                                                                   |
| Payments     Settings                       | My Info My Notifications                                                                   |
|                                             | Notification Preferences                                                                   |
|                                             | Payment Reminders 👿 Email 📋 Text                                                           |
|                                             | Reminder Frequency Monthly 💌                                                               |
|                                             | Reminder Day 1 💌                                                                           |
|                                             | SAVE PREFERENCES                                                                           |

#### Pay Methods Example: Click Pay Methods to review your current payment methods. Owner Name ~ ount # 12345678910 ΑΡΤΕΧΧ Association Inc Acci ♠ Home Payments Make a Paymer \$ Payments e Settings O Payment History 2 Scheduled Payments 💿 🗏 Pay Methods 🕕 MAKE DEFAULT 盦 BANK DELETE CKING: \*9999 ount Holder: Owner Name + Add Payment Method

|                 | e<br>c                                                     |  |
|-----------------|------------------------------------------------------------|--|
|                 | Payment Receipt                                            |  |
| FROM            | A: ASSOCIATION INC.                                        |  |
| Payment Type:   | Payment                                                    |  |
| Reference #:    | 46679894                                                   |  |
| Date:           | 3 Jan 2019 08:21:44 MST                                    |  |
| Name:           | Owner Name                                                 |  |
| Account Number: | 12345678910                                                |  |
| Email:          | email@email.com                                            |  |
| Phone:          | (999) 999-9999                                             |  |
| Payment Method: | MASTERCARD CREDIT ####                                     |  |
| Payment Amount: | \$5.00                                                     |  |
| Service Gharge: | \$0.15                                                     |  |
| Total Amount:   | \$5.15                                                     |  |
|                 | Go To My Portal                                            |  |
| You received    | this email because you have an account at Association Inc. |  |

| Scheduled Payment Reminder Ex | ample:                                             |                                                                                   |
|-------------------------------|----------------------------------------------------|-----------------------------------------------------------------------------------|
|                               | S                                                  | Scheduled Payment                                                                 |
|                               | FROM                                               | ASSOCIATION INC                                                                   |
|                               | Your next scheduled paym<br>be debited from MASTER | ent of \$5.00 for Association Inc is scheduled to CARD CREDIT #### on 2019-01-04. |
|                               | Please note:                                       |                                                                                   |
|                               | * You will receive a confir                        | mation e-mail when your payment is processed.                                     |
|                               | * If you wish to cancel this                       | s scheduled payment, click here: Update Scheduled Payments »                      |
|                               | Reference #:                                       | 928477                                                                            |
|                               | Name:                                              | Owner Name                                                                        |
|                               | Account Number:                                    | 12345678910                                                                       |
|                               | Email:                                             | email@email.com                                                                   |
|                               | Payment Method:                                    | MASTERCARD CREDIT ####                                                            |
|                               | Type:                                              | FIXED                                                                             |
|                               | Frequency:                                         | Monthly                                                                           |
|                               | Amount:                                            | \$5.00                                                                            |
|                               | Service Charge:                                    | \$0.15                                                                            |
|                               | Day of Month:                                      | 4                                                                                 |
|                               | Start On:                                          | 2019-01                                                                           |
|                               | End On:                                            | No end date                                                                       |
|                               |                                                    | Go to my Portal                                                                   |

| Payment Reminder Example: |                             |                               |  |
|---------------------------|-----------------------------|-------------------------------|--|
|                           | Association Paym            | ent Reminder                  |  |
|                           | ,                           |                               |  |
|                           |                             |                               |  |
|                           | CINTENNIAL                  |                               |  |
|                           | Notes (M)                   |                               |  |
|                           |                             |                               |  |
|                           | F                           | Payment Reminder              |  |
|                           | FROM                        |                               |  |
|                           | This is not a bill.         |                               |  |
|                           | Our records indicate you've |                               |  |
|                           | For your convenience you m  |                               |  |
|                           | chance to edit payment deta | alls after clicking the link. |  |
|                           |                             | Make a Payment                |  |
|                           |                             |                               |  |
|                           | Account Info                |                               |  |
|                           | Name:                       | Owner Name                    |  |
|                           | Account Number:             | 12345678910                   |  |
|                           | Email:                      | email@email.com               |  |
|                           | Phone:                      | 123-456-7890                  |  |
|                           | Post Doumont                |                               |  |
|                           | Fast Fayment                |                               |  |
|                           | Last Payment:               | 6 Jan 2019 12:46:06 MST       |  |
|                           | Payment Method:             | VISA CHEDIT #####             |  |
|                           | Service Charge:             | \$4.43                        |  |
|                           | Total Amount:               | \$154.43                      |  |
|                           |                             |                               |  |
|                           |                             | Go to my Portal               |  |
|                           | Veu received this second    | and the second of Accorded    |  |
|                           | Click here to adjust your   | subscriptions.                |  |
|                           |                             |                               |  |

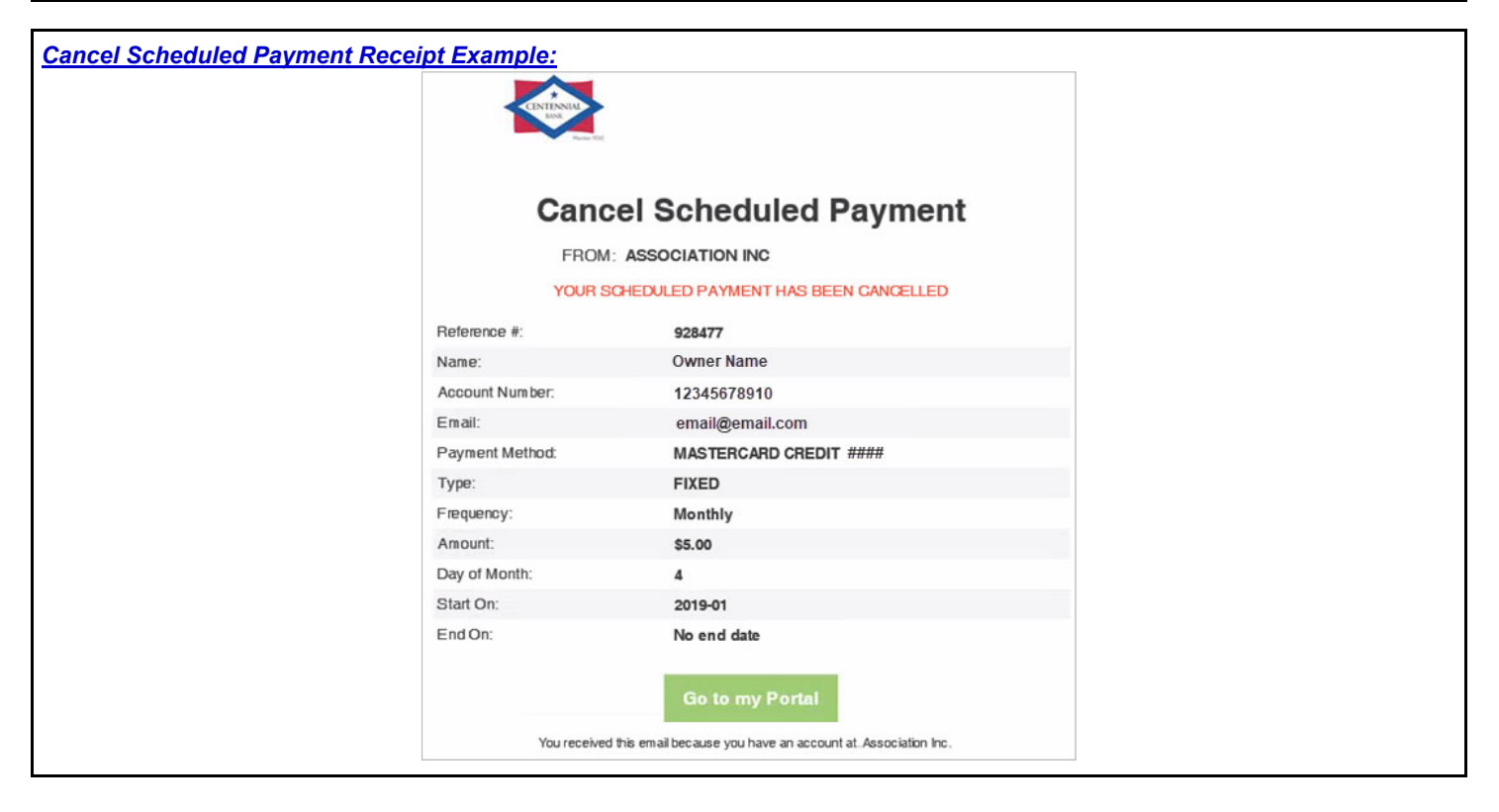